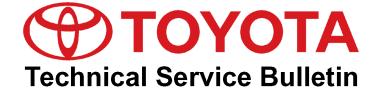

| Service<br>Category | Audio/Visual/Telematics       |        |     | Toyota Supports   |
|---------------------|-------------------------------|--------|-----|-------------------|
| Section             | Navigation/Multi Info Display | Market | USA | ASE Certification |

### Applicability

| YEAR(S)     | MODEL(S) | ADDITIONAL INFORMATION |
|-------------|----------|------------------------|
| 2012 – 2013 | RAV4 EV  |                        |

### **REVISION NOTICE**

September 6, 2013 Rev1:

• The Required Tools and Equipment, and Repair Procedure sections have been updated.

Any previous printed versions of this bulletin should be discarded.

### Introduction

Some 2012 – 2013 model year RAV4 EV vehicles may experience a condition where the charge schedule function is intermittently inoperative. The condition may result from power interruption including: momentary blackout from the utility company, long term power outage, removing and reconnecting the charging plug, or other circumstances.

Follow the procedure in this bulletin to update the multi-information display software to address this condition.

### NOTE

This software update does NOT affect:

- Vehicle charge start time
- The use of an EVSE timer
- Inability to charge on the 31st of the month

### **Production Change Information**

This bulletin applies to vehicles produced **BEFORE** the Production Change Effective VIN shown below.

| MODEL   | PLANT | PRODUCTION CHANGE EFFECTIVE VIN |
|---------|-------|---------------------------------|
| RAV4 EV | TMMC  | 2T3YL4DV#DW001893               |

Warranty Information

| OP CODE | DESCRIPTION     | TIME | OFP         | T1 | T2 |
|---------|-----------------|------|-------------|----|----|
| EL1309  | Firmware Update | 0.3  | 86100-0R032 | 99 | 99 |

### **APPLICABLE WARRANTY**

- This repair is covered under the Toyota Basic Warranty. This warranty is in effect for 36 months or 36,000 miles, whichever occurs first, from the vehicle's in-service date.
- Warranty application is limited to occurrence of the specified condition described in this bulletin.

### **Required Tools & Equipment**

| SPECIAL SERVICE TOOLS (SST)        | PART NUMBER     | QTY |
|------------------------------------|-----------------|-----|
| USB Drive Firmware Update - DENSO* | 01008-DENSO-13C | 1   |

\* Essential SST.

### NOTE

- Additional SSTs may be ordered by calling 1-800-933-8335.
- Please discard the previous stick 01008-DENSO-13B.

### **Repair Procedure**

- 1. Cycle the ignition to the "IG-ON" mode.
- 2. Plug the USB Drive SST into the USB slot located in the center console.
- 3. Press the Home button on the navigation screen. Figure 1.

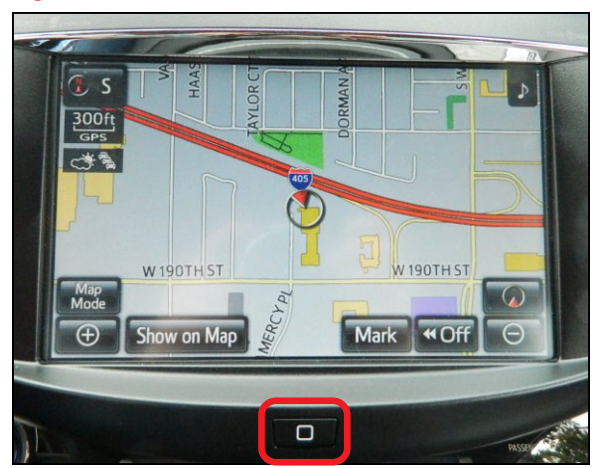

### **Repair Procedure (Continued)**

4. Press the Setup button ("wheel" mark on the bottom right of the screen).

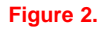

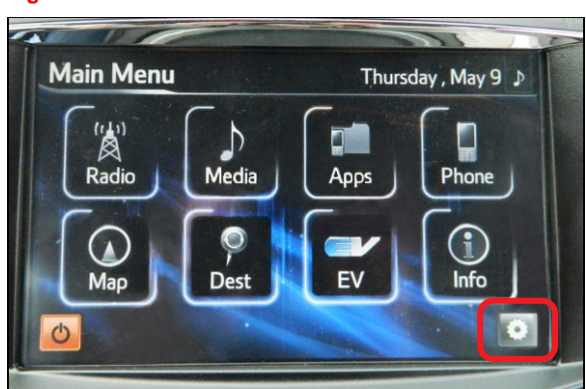

### Figure 3.

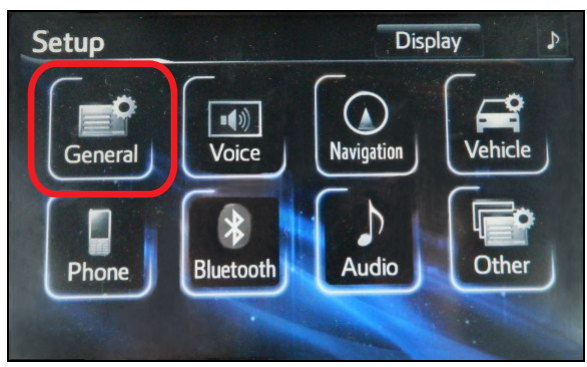

### Figure 4.

| General Settings | Ð       | ۶ |
|------------------|---------|---|
| Clock            |         | 1 |
| Language         | English |   |
| Units            | English |   |
| Веер             | On      |   |
| Keyboard Layout  | QWERTY  | Ŧ |
|                  | Sav     | e |

5. Press General.

6. Scroll to the second page.

### **Repair Procedure (Continued)**

7. Press Software Update.

### Figure 5.

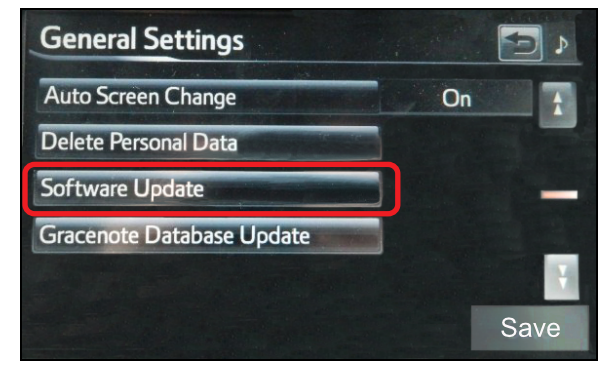

8. Confirm the New software version is "VB503150." Then press *Update Software*.

### Figure 6.

| Software Update       |           | -        |
|-----------------------|-----------|----------|
| Model ID : 1          | ITSANNA-A | Z03      |
| Cherry Contraction    | Current   | New      |
| Navigation :          | VB503102  | VB503150 |
| Bluetooth :           | 21.210    | 21.210   |
| Map Update Software : | -         | -        |
| Update                | Software  |          |

Rev1

## **Charge Schedule Function Inoperative Intermittently**

### **Repair Procedure (Continued)**

9. Press Yes. The software update will take about 10 minutes.

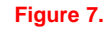

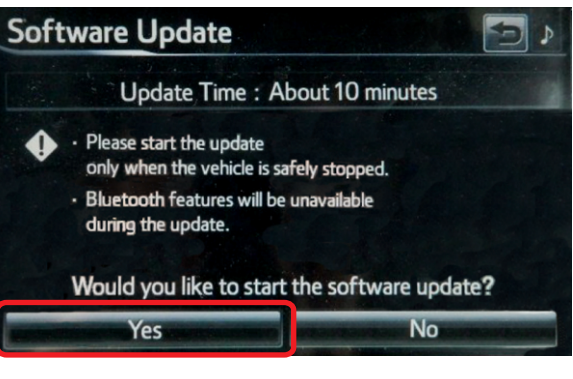

### Figure 8.

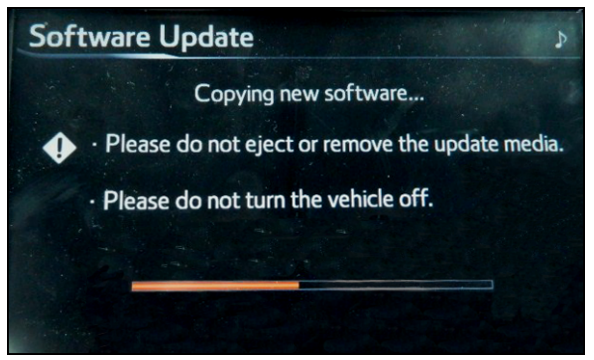

10. The screen in Figure 9 will display when the download is complete.

### Figure 9.

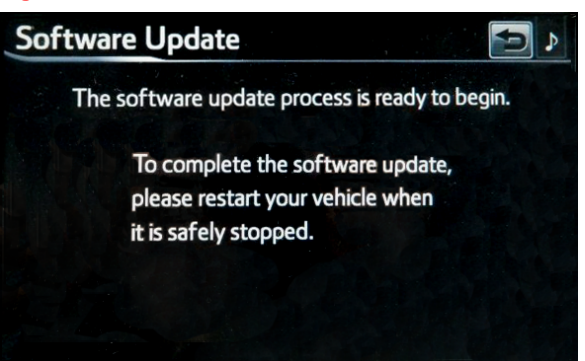

### **Repair Procedure (Continued)**

11. Remove the USB Drive SST and place the vehicle Figure 10. in "IG-OFF" mode. Then place the vehicle in "IG-ON" mode to restart the system. The update will automatically commence once the system has restarted.

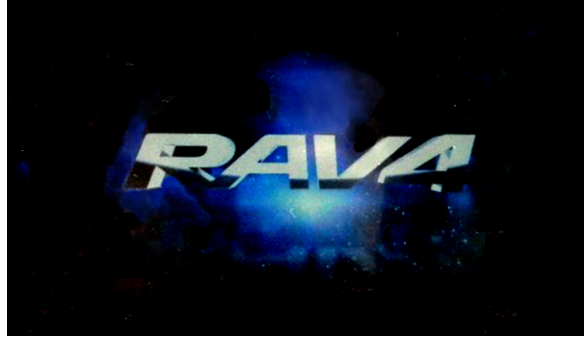

Figure 11.

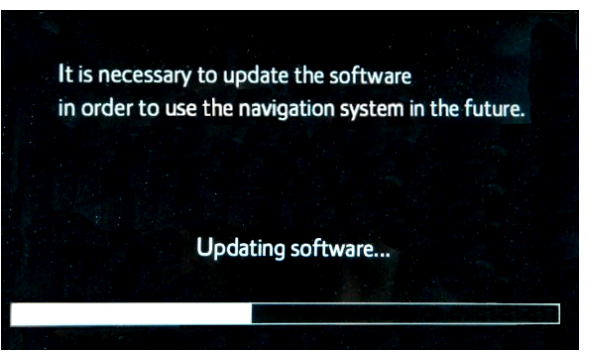

12. Press Do Not Display This Message Again.

#### Figure 12.

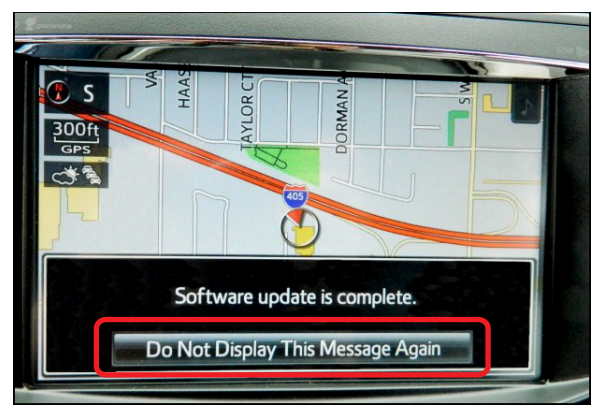

### **Repair Procedure (Continued)**

13. Go back to the Software Update screen (follow steps 2 - 7).

Rev1

14. Confirm the Current software version is now "VB503150."

Figure 13.

| Model ID : 1          | 11TSANNA-AZ | 03  |
|-----------------------|-------------|-----|
|                       | Current     | New |
| Navigation :          | VB503150    | -   |
| Bluetooth :           | 21.210      | -   |
| Map Update Software : | -           | -   |